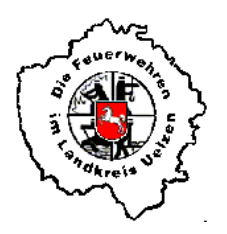

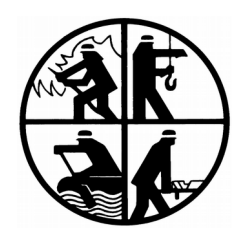

## iCal-Kalender mit Android abonnieren

Stand: 06.03.2020

Um den iCal-Kalender auf dem Android-Smartphone nutzen zu können benötigst du ein Google-Konto.

- 1. Melde dich auf dem PC mit deinen Zugangsdaten bei deinem persönlichen Google-Kalender an. <u>https://www.google.com/calendar</u>
- 2. Klicke auf das "+" rechts neben "Weitere Kalender"

| 🗲 🕘 🧭 https://calendar.google.com/<br>@ Google Kalender - Januar 2 × 🚺                                                                                                    | calendar/r/month/2020/1/1 |          |               |         | × ≧ ♂ Suchen |         | P- @ @ (    | 9 🙂         |
|----------------------------------------------------------------------------------------------------|---------------------------|----------|---------------|---------|--------------|---------|-------------|-------------|
| ≡ 6 Kalender                                                                                                    | Heute <> Januar           | 2020     |               |         |              | ٩ ()    | Monat - III | M           |
| Januar 2020         K         X           M         0         M         0         F         5         5           20         31         1         2         3         4         5           4         7         6         9         16         11         12                                                                       | ма<br>38                  | 54<br>31 | sei<br>1. Jan | 00<br>2 | 192<br>3     | 5A<br>4 | 50<br>5     | 8<br>0<br>+ |
| 12         14         15         16         17         18         19           20         21         22         23         24         25         26           27         28         29         20         31         1         2           2         4         5         6         7         8         9           Personen suchen | 6                         | 7        |               | 9       | 10           | 11      | 12          |             |
| Meine Kalender ^                                                                                                    | 13                        | 14       | 15            | 16      | 17           | 18      | 19          |             |
| Feiertage in Undschlund                                                                                                    | 20                        | 21       | 22            | 23      | 24           | 25      | 26          |             |
| Nutzunnsbadinnungen – Daterschutz                                                                                                    | 27                        | 28       | 29            | 30      | 31           | 1. Feb. | 2           | >           |

3. Wähle im Menü "Per URL" aus

| 🕞 🕘 🗃 https://celen<br>🖥 Google Kalender - Januar 2                                                                                                    | dar.google.com<br>2 × 🚺                                            | n/calendar/t/month/2020/1/1                       |          |               |         | ~ ∰ ⊄   Suchen |         | P- 6 6          | 00 |
|----------------------------------------------------------------------------------------------------|--------------------------------------------------------------------|---------------------------------------------------|----------|---------------|---------|----------------|---------|-----------------|----|
| = 🚺 Kalen                                                                                                    | der                                                                | Heute <> Januar                                   | 2020     |               |         |                | ۹ ()    | 🚯 Monat - III - | M  |
| Eintragen<br>Januar 2020<br>H 0 M 0 F<br>20 21 1 2 3<br>4 7 8 1 10                                                                                                    |                                                                    | мо<br>30                                          | ск<br>21 | sti<br>1. Jan | 00<br>2 | 78<br>3        | 5A<br>4 | 50<br>5         | •  |
| 12         14         15         16         17           20         21         22         23         24           27         28         29         30         31           3         4         5         6         7           Personen suchen | 18 19<br>25 26<br>1 2<br>8 9                                       | 6                                                 | 7        | *             | 9       | 10             | π       | 12              |    |
| Meine Kalender Max Mustermann Erinnerungen Tasks Weitere Kalender                                                                                                    | Ŷ                                                                  | 13                                                | 14       | 15            | 16      | 17             | 18      | 19              |    |
| Feiertage in Deu                                                                                                    | Kalender al<br>Neuen Kale<br>Rolovante I<br>Per URL<br>Importierer | oonlieren<br>onder einrichten<br>Galender ansehen | 21       | 22            | 23      | 24             | 25      | 26              |    |
| Nutzungsbedingungen                                                                                                    | Datenschutz                                                        | 27                                                | 28       | 29            | 30      | 31             | 1. Fub. | 2               | ,  |

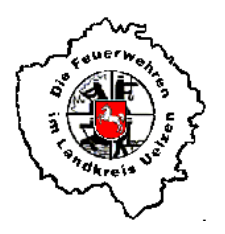

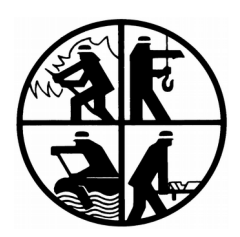

4. Markiere folgende Internetadresse und drücke **STRG+C** um sie in den Windowszwischenspeicher zu kopieren

https://calendar.google.com/calendar/ical/termine%40feuerwehrhohenbuenstorf.de/privatef7877ebf9ef4f6f4ba90f64484402ef5/basic.ics

 Füge die kopierte Internetadresse mit STRG+V in das Feld "URL des Kalenders" ein Bestätige es mit "Kalender hinzufügen"

Das Häkchen für "Den Kalender öffentlich machen" wird nicht gesetzt

|                                                                                                    |                                                                               |              | - ø ×       |
|----------------------------------------------------------------------------------------------------|-------------------------------------------------------------------------------|--------------|-------------|
| (1)      (1)      (2)      (2)      (2)      (2)      (2)      (2)      (2)      (2)      (2)      (2)      (2)      (2)      (2)      (2)      (2)      (2)      (2)      (2)      (2)      (2)      (2)      (2)      (2)      (2)      (2)      (2)      (2)      (2)      (2)      (2)      (2)      (2)      (2)      (2)      (2)      (2)      (2)      (2)      (2)      (2)      (2)      (2)      (2)      (2)      (2)      (2)      (2)      (2)      (2)      (2)      (2)      (2)      (2)      (2)      (2)      (2)      (2)      (2)      (2)      (2)      (2)      (2)      (2)      (2)      (2)      (2)      (2)      (2)      (2)      (2)      (2)      (2)      (2)      (2)      (2)      (2)      (2)      (2)      (2)      (2)      (2)      (2)      (2)      (2)      (2)      (2)      (2)      (2)      (2)      (2)      (2)      (2)      (2)      (2)      (2)      (2)      (2)      (2)      (2)      (2)      (2)      (2)      (2)      (2)      (2)      (2)      (2)      (2)      (2)      (2)      (2)      (2)      (2)      (2)      (2)      (2)      (2)      (2)      (2)      (2)      (2)      (2)      (2)      (2)      (2)      (2)      (2)      (2)      (2)      (2)      (2)      (2)      (2)      (2)      (2)      (2)      (2)      (2)      (2)      (2)      (2)      (2)      (2)      (2)      (2)      (2)      (2)      (2)      (2)      (2)      (2)      (2)      (2)      (2)      (2)      (2)      (2)      (2)      (2)      (2)      (2)      (2)      (2)      (2)      (2)      (2)      (2)      (2)      (2)      (2)      (2)      (2)      (2)      (2)      (2)      (2)      (2)      (2)      (2)      (2)      (2)      (2)      (2)      (2)      (2)      (2)      (2)      (2)      (2)      (2)      (2)      (2)      (2)      (2)      (2)      (2)      (2)      (2)      (2)      (2)      (2)      (2)      (2)      (2)      (2)      (2)      (2)      (2)      (2)      (2)      (2)      (2)      (2)      (2)      (2)      (2)      (2)      (2)      (2)      (2)      (2)      (2)      (2)      (2)      (2) | s/addbyurl                                                                    | ~ m ♂ Suchen | P- 6 \$ @ @ |
| Google Kalender - Kalender ×                                                                                                    |                                                                               |              |             |
| ← Einstellungen                                                                                                    |                                                                               |              | ··· 🛚       |
| Allgemein                                                                                                    | Per URL                                                                       |              |             |
| Kalender hinzufügen                                                                                                    | URL des Kalenders<br>neurone 17977/oh/Def.#fcf.4he0056.448.4402efEitbacis Jos |              |             |
| Kalender abonnieren                                                                                                    | Dee Kolender (Karlinia en la                                                  |              |             |
| Neuen Kalender einrichten                                                                                                    | Sie können einen Kalender im iCal-Format über dessen Adresse hitzufügen.      |              |             |
| Relevante Kalender ansehen                                                                                                    | Kalender hinzu fügen                                                          |              |             |
| Per URL                                                                                                    |                                                                               |              |             |
| Importieren & Exportieren                                                                                                    |                                                                               |              |             |
| Einstellungen für meine<br>Kalender                                                                                                    |                                                                               |              |             |
| Max Mustermann                                                                                                    |                                                                               |              |             |
| ● Geburtstage 🗠                                                                                                    |                                                                               |              |             |
| Einstellungen für weitere<br>Kalender                                                                                                    |                                                                               |              |             |
| Feiertage in Deutschland                                                                                                    |                                                                               |              |             |
|                                                                                                    |                                                                               |              |             |
|                                                                                                    |                                                                               |              |             |
|                                                                                                    |                                                                               |              |             |
|                                                                                                    |                                                                               |              |             |
|                                                                                                    |                                                                               |              |             |
|                                                                                                    |                                                                               |              |             |

Nutzungsbedingungen - Datenschutz

6. Der Kalender "Feuerwehr Hohenbünstorf" wurde hinzugefügt.

Nun verlasse die Einstellungen mit dem "←" neben "Einstellungen"

| s/sddbyuri                                                                                                    | × m ♂ Suchen                                                                                                    | P- 🗟 🛱 😌                                         |
|----------------------------------------------------------------------------------------------------|----------------------------------------------------------------------------------------------------|--------------------------------------------------|
|                                                                                                    |                                                                                                    | ··· м                                            |
| Por URL                                                                                                    |                                                                                                    |                                                  |
| URL des Kalenders                                                                                                    |                                                                                                    |                                                  |
| Des Kalender öffertlich machen Sra blome selen Kalender im CLA-Formal über dessen Advesse Hittstögen. Kellender Notzelfügen |                                                                                                    |                                                  |
|                                                                                                    |                                                                                                    |                                                  |
|                                                                                                    | Per URL<br>UR: des Kalenders<br>Des Keiende öffettich machen<br>Tationale Kalender hinzufägen<br>Kalender Minzufügen | ep votiget • • • • • • • • • • • • • • • • • • • |

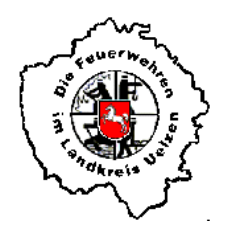

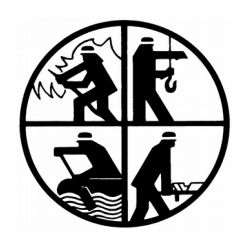

- 7. Melde dich auf dem PC von deinem Google-Konto ab
- 8. Wähle auf deinem Smartphone im Androidkalender "Einstellungen" aus. Nun "Jetzt synchronisieren" drücken und anschließend "Kalender verwalten"

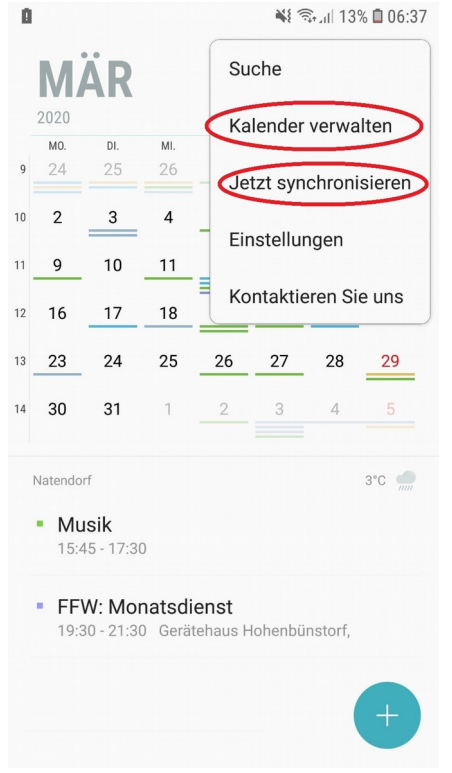

9. Aktiviere den iCal-Kalender "Feuerwehr Hohenbünstorf"

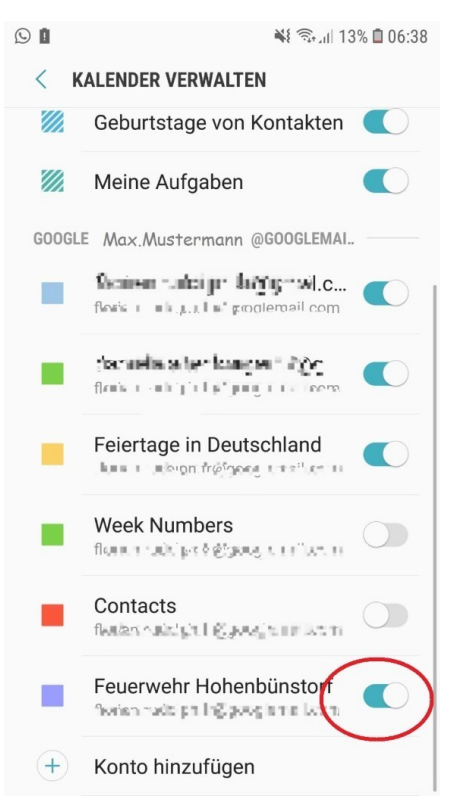